## Moodle – Changing topic titles

Moodle course can be displayed as topics, these are given default titles running sequentially from 'Topic 1'. However, Moodle also allows these topic names to be changed

## Use

This allows you to signpost sections, making them easier to find and organise.

## Set up

- 1. Click **Turn editing** on in the top right of your course page.
- 2. Go to the topic area that you want change and click the cog icon.
- 3. In the Summary page uncheck the 'Use default section name' box.
- 4. In **Section name** enter the name of your topic

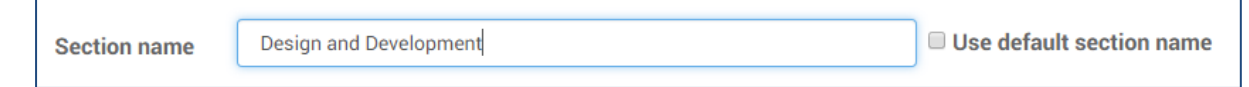

- 5. In **Summary** you can also enter a short summary of what this topic area contains (this is optional).
- 6. Click **Save changes** at the bottom of the page.